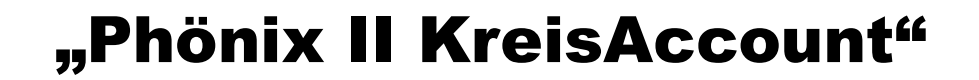

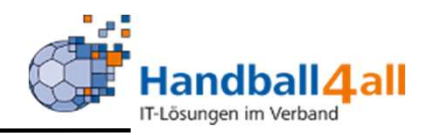

# **KreisAccount**

# **Stand November 2020**

"PHÖNIX II" für Kreismitarbeiter

#### Anmeldung

\_

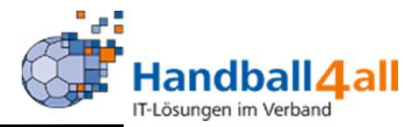

| <u>D</u> atei <u>B</u> earbeiten <u>A</u> nsicht <u>C</u> hronik <u>L</u> esezeichen Extras <u>H</u> ilfe<br>Phoenix II - Login X + |                                                                                                    |                                       | - 0 X          |
|----------------------------------------------------------------------------------------------------|----------------------------------------------------------------------------------------------------|---------------------------------------|----------------|
| ← → C ŵ                                                                                                    | 🖂 🛊                                                                                                    | Q Suchen                              | III\ 🐵 🗉 👒 » 😑 |
| 🌣 Meistbesucht 🌐 Mozilla Firefox Deutsch 🜐 User Support Forum 🜐 Mozilla Firefox Hilfe 🖨 Plug-in F                                   | FAQ 🗼 Jira Account                                                                                                    | · · · · · · · · · · · · · · · · · · · |                |
|                                                                                                    | Login Phoenix II     enutzer   enutzer   Passwort     Abbruch     Amelden     Neu registrieren?   Passwort vergessen?   Benutzername vergessen?   Durch die Anmeldung stimmen Sie der Verwendung von Cookies zu.    Phoenix II - die Verwaltungssoftware für Sportverbände |                                       |                |

- Anmeldung in Phönix II mit dem persönlichen Anmeldedaten
- Link: https://hw.it4sport.de

#### Rollenwechsel

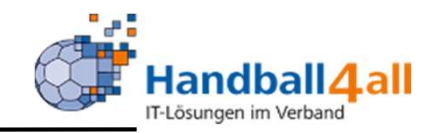

| P    |                  | 5                         | Handba<br>Martin-<br>44227 | allverband West<br>Schmeißer-Weg<br>Dortmund | falen e.V.<br>1 16 |              |               |                            |                     | 👤 Kuropka, Bernd | Rolle: | KreisAccount | <b>√</b> ⊘  |
|------|------------------|---------------------------|----------------------------|----------------------------------------------|--------------------|--------------|---------------|----------------------------|---------------------|------------------|--------|--------------|-------------|
| A    | Personen         | Spielort                  | Vereine                    | Funktionen                                   | Lizenzen           | System       | Bescheide     | Gebühren                   |                     |                  |        |              |             |
| He   | rzlich willko    | mmen                      |                            |                                              |                    |              |               |                            |                     |                  |        |              |             |
| Sie  | befinden sich n  | noment <mark>an in</mark> | der Rolle Kr               | eisAccount.                                  |                    |              |               |                            |                     |                  |        |              |             |
|      |                  |                           |                            |                                              |                    |              |               |                            |                     |                  |        |              |             |
| Phoe | nix II - Version | 2.7                       |                            |                                              |                    | Handballverb | and Westfalen | e.V.   Martin-Schmeißer-We | eg 16   44227 Dortm | und              |        | Impressum    | Datenschutz |

#### In die Rolle "KreisAccount" wechseln. Die Anmeldung und der Rollenwechsel gilt für alle folgenden Punkte.

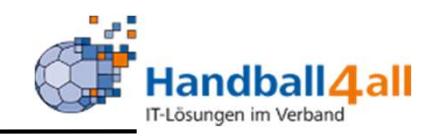

Mit Hilfe dieser Rolle kann man u.a. eine Mail an Funktionsträger, Mitglieder in Gremien, Mitglieder in Schnellverteilern und Lizenzinhabern schicken. Der Versand kann dabei sowohl auf die Ebenen Verband, Spielkreis oder Verein eingestellt werden. Ebenso kann man bei der Ausgabe Dateien in das Postfach dieser Personen kopieren oder diverse Listen ausdrucken.

Die Datei kann vom eigenen Rechner hochgeladen werden. Wenn mehrere Dateien gleichzeitig hochgeladen werden sollen, müssen diese auf dem Rechner im gleichen Ordner stehen. Die ausgewählten Personen erhalten dann eine Mail, dass in ihrem Postfach eine Datei steht.

In einigen Auswahlfeldern können durch gleichzeitiges Drücken der Strg-Taste und der Maus mehrere Einträge gleichzeitig gewählt werden. Dazu können auch die nicht öffentlichen Daten der Personen mit angezeigt werden.

Bei Mailversand an mehrere Personen ist immer die Funktion BCC im Mailprogramm wegen der DSVGO zu nutzen.

#### Personen

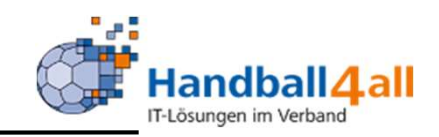

| and the second second se | Handballverband We<br>Martin-Schmeißer-W<br>44227 Dortmund | stfalen e.V.<br>leg 16 |                          |                          |                      | 💄 Kuropka, Bernd 🛛 🤂 | KreisAccour   | nt 🗸 🗿                  |
|----------------------------------------------------------------------------------------------------|------------------------------------------------------------|------------------------|--------------------------|--------------------------|----------------------|----------------------|---------------|-------------------------|
| A Personen Sp                                                                                                    | vielort Vereine Funktione                                  | en Lizenzen Sy         | vstem Bescheide          | Gebühren                 |                      |                      |               |                         |
| Person Eigenes Profil                                                                                                    | Funktionen Schnellverteiler                                | Verteiler an Funktio   | on Verteiler an Gremiu   | um Schnellverteiler ve   | rschicken Postfach   |                      |               |                         |
| Nachname:                                                                                                    |                                                            |                        | Vorname:                 |                          |                      | GebTag:              | <b></b>       |                         |
| Anrede:                                                                                                    | Keine Auswahl                                              | ~                      | PLZ:                     |                          |                      | Ort:                 |               |                         |
| Firma:                                                                                                    |                                                            |                        | Email:                   | @                        |                      | Telefon:             | <b>%</b>      |                         |
| Benutzer:                                                                                                    | 1                                                          |                        | Adress-Nr:               |                          |                      |                      |               |                         |
| Q < 25 >                                                                                                    | / <u>2</u> 2 M                                             | A C                    |                          |                          |                      |                      |               |                         |
| Nachname                                                                                                    | Vorname                                                    | Firma/Inst.            | Geburtst                 | ag Or                    | t Email              | Telefon              | Telefon mobil |                         |
| Phoenix II - Version 2.7                                                                                                    |                                                            | Handba                 | allverband Westfalen e.V | /.   Martin-Schmeißer-We | g 16   44227 Dortmur | d                    |               | Impressum   Datenschutz |

Unter dem Menüpunkt Person können Telefon-Nr und Email-Adresse von Personen gesucht werden. Zur Einschränkung stehen die Filter zur Verfügung. In jedem Suchfeld gibt es die Möglichkeit mit dem ,\* beliebige Daten zu filtern. So findet im Nachnamen Jan\* alle Nachnamen, die mit Jan beginnen.

#### Personen

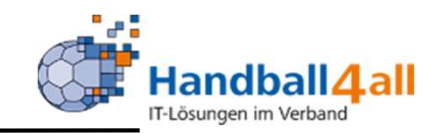

| A CONTRACTOR OF A CONTRACTOR OF A CONTRACTOR OF A CONTRACTOR OF A CONTRACTOR OF A CONTRACTOR OF A CONTRACTOR OF | Handballverband Westfa<br>Martin-Schmeißer-Weg 1<br>44227 Dortmund | len e.V.<br>16       |                    |                   |                            | 🎗 Kuropka, Bernd | Rolle: | PersonenAccount |       | <b>v</b> 0 |
|----------------------------------------------------------------------------------------------------|--------------------------------------------------------------------|----------------------|--------------------|-------------------|----------------------------|------------------|--------|-----------------|-------|------------|
| A Personen                                                                                                    |                                                                    |                      |                    |                   |                            |                  |        |                 |       |            |
| Eigenes Profil Vereinsz                                                                                         | zugehörigkeit Kader Pässe S                                        | Seminare Lizenzen Eh | nrungen Rechnungen | Dokumente Postfac | h <mark>N</mark> ewsletter | Passwort ändern  |        |                 |       |            |
| Eigenes Profil bea                                                                                              | rbeiten                                                            |                      |                    |                   |                            |                  |        |                 |       |            |
| Pers. Daten 🛛 Adresser                                                                                          | n Funktionen Kennzeichen Einkl                                     | leidung              |                    |                   |                            |                  |        |                 |       |            |
| Anrede                                                                                                    | :: Herr                                                            |                      |                    | Tel. priv.:       | e                          |                  |        | 1               | n.v.* |            |
| Titel:                                                                                                    |                                                                    |                      |                    | Tel. ges.:        | 5                          |                  |        |                 | n.v.* |            |

Geht man auf eigenes Profil, wechselt das System automatisch in die Funktion "PersonenAccount". Nun kann man seine Daten einsehen und pflegen.

# **Spielort**

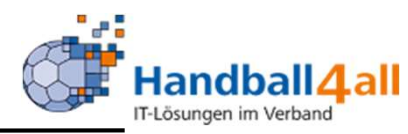

| Hand<br>Mart<br>4422                | dballverband Westfalen e.V.<br>in-Schmeißer-Weg 16<br>27 Dortmund |                        |                         |             |                    | 👤 Kuropka, Bernd | Rolle: KreisAccount | ✓ 0              |
|-------------------------------------|-------------------------------------------------------------------|------------------------|-------------------------|-------------|--------------------|------------------|---------------------|------------------|
| A Personen Spielort Verein          | e Funktionen Lizenzen                                             | System Besche          | eide Gebühren           |             |                    |                  |                     |                  |
| Spielstätten                        |                                                                   |                        |                         |             |                    |                  |                     |                  |
| Kreis: Hellweg                      | ~                                                                 |                        |                         |             |                    |                  |                     | í                |
| Name: Kreis*                        |                                                                   | Kennzeichnung:         | keine Auswahl           |             | ~                  | Nummer:          |                     |                  |
| Straße:                             |                                                                   | PLZ / Ort:             |                         |             |                    | Status:          | Sportstätten        | ~                |
| Q<br>25 > 4 Ergebnisse              | 😰 😰 Spiele Export                                                 | Alle Spiele Exportie   | eren                    |             |                    |                  |                     |                  |
| Name                                | Nummer                                                            | Straße                 |                         | PLZ         | Ort                |                  | Kennzeichnung       |                  |
| O Kreisberufschul-Sporthalle        | 607705                                                            | Dortmunder Straße      |                         | 44536       | Lünen              |                  | Haftmittel verboten | Details          |
| <ul> <li>Kreissporthalle</li> </ul> | 7044                                                              | Berufsschulzentrum     |                         | 78532       | Tuttlingen         |                  | Haftmittel verboten | Details          |
| O Kreissporthalle 1 Unna            | 607717                                                            | Platanenallee 20       |                         | 59425       | Unna               |                  | wasserl. Haftmittel | Details          |
| Kreissporthalle 2 Unna              | 607781                                                            | Platanenallee 20       |                         | 59425       | Unna               |                  | Haftmittel verboten | Details          |
| Phoenix II - Version 2.7            |                                                                   | Handballverband Westfa | alen e.V.   Martin-Schm | eißer-Weg 1 | 16   44227 Dortmun | d                | Impress             | um   Datenschutz |

Unter diesem Menüpunkt werden Hallen gesucht. Zur Einschränkung stehen Filter zur Verfügung. In jedem Suchfeld gibt es die Möglichkeit mit dem ,\*' beliebige Daten zu filtern. So findet im Name Kreis\* alle Sporthallen, die mit Kreis beginnen.

Hat man die gesuchte Halle gefunden kann man sich weitere Details (z.B. Haftmittelnutzung) über den Button "Details" anzeigen lassen. Weiterhin kann man über "Spiele Export" alle Spiele dieser Halle angezeigt bekommen. Klickt man das excel-Symbol an, wird eine Liste der herausgefilterten Hallen in Excel bereitgestellt.

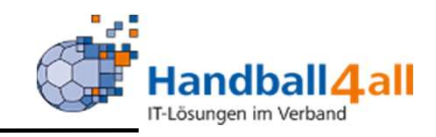

| AAMIRA SA      | Handballverban<br>Martin-Schmeiß<br>44227 Dortmun | d Westfalen e.V.<br>er-Weg 16<br>d |                               |            |            | 💄 Kuropka, Bernd 🛛 Ro         | KreisAccount   | ✓ 0            |
|----------------|---------------------------------------------------|------------------------------------|-------------------------------|------------|------------|-------------------------------|----------------|----------------|
| A Personen     | Spielort Vereine Funk                             | tionen Lizenzen                    | System Bescheide Ge           | ebühren    |            |                               |                |                |
| Vereine Lister | verein Ehrungen Schnellverte                      | iler Verteiler an Ver              | eine Ehrungen Export Posti    | ach        |            |                               |                |                |
| VereinsNr:     |                                                   | Schnellsuche:                      |                               | Vereinsnan | ne:        | Ort                           | Unna           | í              |
| LSB-NRW:       |                                                   | Mitgliedschaft:                    | Keine Auswahl                 | ✓ 7Meter-I | Nr. :      |                               |                |                |
| Q<br>25        |                                                   | ★ 5                                |                               |            |            |                               |                |                |
| Vereins Nr     | Vereinsname                                       | Ort                                | Mitgliedschaft                | LSB-NRW    | 7Meter-Nr. | Vereinsmeldebogen             | Beitrittsdatum | Austrittsdatum |
| O 107047       | HSG Unna e.V.                                     | Unna                               | Mitglied ohne<br>Spielbetrieb | 5709085    | 607047     | 30.10.2019 (Thomas<br>Resch)  |                |                |
| 0 107053       | JSG Heeren-Königsborn                             | Unna                               | Nicht Mitglied                |            | 607053     | nicht gemeldet                | 06.04.2018     | 14.06.2019     |
| O 107050       | JSG Unna-Massen                                   | Unna                               | Nicht Mitglied                |            | 607050     | nicht gemeldet                | 10.04.2015     | 30.06.2017     |
| 0 107901       | RW Unna                                           | Unna                               | Nicht Mitglied                | 0          | 607901     | nicht gemeldet                |                | 01.01.1930     |
| 107025         | SG Handball Unna Massen                           | Unna                               | Spielgemeinschaft             |            | 607025     | 30.09.2020 (Jona<br>Rienhoff) | 24.03.2017     |                |
| ○ 107017       | TV Unna 1861 e.V.                                 | Unna                               | Nicht Mitglied                | 5709029    | 607017     | nicht gemeldet                |                | 30.06.2015     |

Unter diesem Menüpunkt kann man Daten über die Vereine einsehen. Auch hier stehen die allgemeinen Suchfunktionen zur Verfügung.

Hat man einen Verein markiert, so kann man ihn über den Stift bearbeiten bzw. weitere Details sehen.

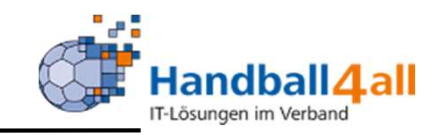

| 1 | Finderand Participation of the second second s | Handballverband Westfalen e.V. Luropka, Bernd Rol<br>Martin-Schmeißer-Weg 16<br>44227 Dortmund                         | KreisAccount | ~ 0 |
|---|----------------------------------------------------------------------------------------------------|----------------------------------------------------------------------------------------------------|--------------|-----|
|   | A Personen Spielort                                                                                                    | Vereine Funktionen Lizenzen System Bescheide Gebühren                                                                  |              |     |
| [ | Vereine Listen Verein Ehru                                                                                                    | rungen Schnellverteiler Verteiler an Vereine Ehrungen Export Postfach                                                  |              |     |
|   | Verein: SG Handball Unna                                                                                                    | a Massen • 107025 • Unna                                                                                               |              | K   |
|   | Allgemein Funktionen Lizenz                                                                                                    | 12 Bank Konto-Zuord. Rechnungen Freistell-besch. Angebote Kontakte Datei Spielgemeinschaft Debitoren Ehrungen Merkmale |              |     |

Allgemein: Grunddaten

Funktionen: alle Mitglieder die im Verein eine Funktion haben (z.B. SR, Postanschrift etc) Lizenz: alle Mitglieder des Vereins die eine Lizenz (z.B. Zeitnehmer/Sekretär) haben Bank / Konto Zuordnung: Banktechnische Daten Rechnungen: Hier findet man die letzten Rechnungen an den Verein Freistellungsbescheid: vorhanden ja/nein Datei: Hier kann man Dateien in die verschiedenen Rubriken hochladen Spielgemeinschaft: Daten der SG Debitoren: Anzeige der Debitoren Nummer für den HVW

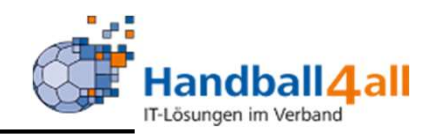

|                                       | tandballverband Westfalen e.V.<br>1artin-Schmeißer-Weg 16<br>14227 Dortmund |                               | Kuropka, Bernd Rolle: KreisAccount                   | ~ 0                   |
|---------------------------------------|-----------------------------------------------------------------------------|-------------------------------|------------------------------------------------------|-----------------------|
| A Personen Spielort Ver               | Funktionen Lizenzen System Bescheide Gebühren                               |                               |                                                      |                       |
| Vereine Listen Verein Ehrungen        | Schnellverteiler Verteiler an Vereine Ehrungen Export Postfach              |                               |                                                      |                       |
| Vereinsfunktion:                      | Postanschrift 🗸                                                             | Einschränkungen:              |                                                      |                       |
|                                       | An Postanschrift, wenn Vereinsfunktion fehlt                                | Mitglied:                     | Mitglied ohne Spielbetrieb<br>Nicht Mitglied         | -                     |
| Gewünschte Ausgabe:                   | O PDF Vereinsliste                                                          |                               | Mitglied in Bearbeitung<br>Mitglied mit Spielbetrieb |                       |
|                                       | O PDF Etiketten                                                             |                               |                                                      |                       |
|                                       | Excel-Export (Sort, VereinsNr)                                              | Handballkreis:                | Hellweg                                              | ~                     |
|                                       | <ul> <li>Serienbrief-Excel (Sort. PLZ/Ort)</li> </ul>                       |                               |                                                      |                       |
|                                       | O Serienmails                                                               | Ausgetretene Vereine:         | nein                                                 | ~                     |
|                                       | O Gemeinschaften PDF                                                        | Austritt zwischen:            | <b>m</b>                                             |                       |
|                                       | O Datei verteilen                                                           | und:                          |                                                      |                       |
|                                       | inkl. nicht öffentlicher Daten                                              |                               |                                                      |                       |
| Filter:                               | nur mit E-Mail Adresse                                                      | Eintritt zwischen:            |                                                      |                       |
|                                       |                                                                             | und:                          | <b>m</b>                                             |                       |
|                                       |                                                                             | Vereinsmerkmal:               | Keine Auswahl                                        | ~                     |
|                                       |                                                                             |                               |                                                      |                       |
|                                       |                                                                             | Vereinsmeldebogen:            | Keine Auswahl                                        | ~                     |
| • Ausgabe<br>Phoenix II - Version 2.7 | Handballverband Westfalen e.V.   Martin-Sch                                 | meißer-Weg 16   44227 Dortmur | nd In                                                | pressum   Datenschutz |

Hier kann man verschiedenste Listen über die Funktionen in vielen Ausgabevarianten ziehen.

Auf der linken Seite findet die Auswahl des Ausgabemediums statt und auf der rechten Seite wird die Auswahl der Ausgabe getroffen.

Abgeschlossen wird dies durch das Betätigen des Buttons "Ausgabe".

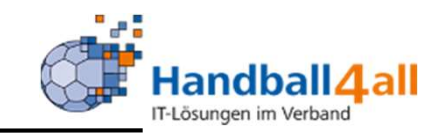

| Handballverband V<br>Martin-Schmeißer-<br>44227 Dortmund | Vestfalen e.V.<br>Weg 16  |                | L Kuropka, Bernd Rolle: Staffelleiter / Lizenzleser | v 0 |
|----------------------------------------------------------|---------------------------|----------------|-----------------------------------------------------|-----|
| A Personen Spielort Spielplan Verein                     | e Lizenzen Pässe          | Bescheide Geb  | bühren                                              |     |
| Listen Schnellverteiler Verteiler an Vereine             |                           |                |                                                     |     |
| Verteilername:                                           |                           |                | privat/öffentlich: beide 🗸                          |     |
| Q 4 25 > 118 Ergebnisse +                                | * ×                       |                |                                                     |     |
| Schnellverteiler                                         | Eigentümer                | Anzahl Vereine | Letzte Änderung                                     |     |
| O 01 - Schiedsrichter                                    | Frank Begemann            | 2              | Frank Begemann am 26.08.2019 16:16:28               |     |
| O 02 - Vereine HBK Lippe (02)                            | Klaus-Dieter<br>Keienburg | 22             | Klaus-Dieter Keienburg am 04.07.2020 10:16:10       |     |
| O 02 - Vereine Jgd Qualifikation üKr                     | Klaus-Dieter<br>Keienburg | 10             | Klaus-Dieter Keienburg am 04.03.2020 15:01:11       |     |
| O 02 - Vereine KüS                                       | Klaus-Dieter<br>Keienburg | 14             | Klaus-Dieter Keienburg am 13.10.2020 12:13:02       |     |

In diesem Menüpunkt sind die bereits schon angelegten "Schnellverteiler" zu sehen. Mit dem Klick auf das "+" Symbol kann man einen neuen hinzufügen:

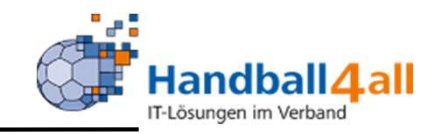

|                                             | Handballverband Westfalen e.V.<br>Martin-Schmeißer-Weg 16<br>44227 Dor <mark>t</mark> mund |                                                   |                             | L Kuropka, Bernd Ro  | lle: KreisAccount V O   |
|---------------------------------------------|--------------------------------------------------------------------------------------------|---------------------------------------------------|-----------------------------|----------------------|-------------------------|
| Personen Spielort Vereine Listen Verein Ehr | Vereine Funktionen Lizenzen                                                                | System Bescheide G<br>Vereine Ehrungen Export Pos | Gebühren<br>stfach          |                      |                         |
| Verein:<br>Ehrung: Keine Ausw               | ahl                                                                                        | Sta                                               | tus: Keine Auswahl          |                      | v                       |
| Q < 25 > +                                  | 🗡 🗙 weitere Ehrung                                                                         | Ebrung                                            | Status                      | verliehen /ahnelehnt |                         |
| Zu Ihren Filterkriterien wurde              | n keine Ergebnisse gefunden!                                                               | Linung                                            | Satus                       | Formenen/ ubgelennt  | ×                       |
| Phoenix II - Version 2.7                    |                                                                                            | Handballverband Westfalen e.V.                    | Martin-Schmeißer-Weg 16   4 | 4227 Dortmund        | Impressum   Datenschutz |

#### Punkt ist nicht gefüllt!

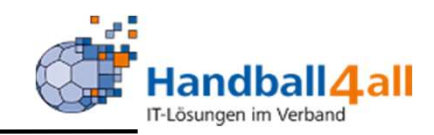

| Handballverband Westfalen e.V.<br>Martin-Schmeißer-Weg 16<br>44227 Dortmund |                                                                         | 1 Kuropka, Bernd Rolle: Staffelleite | er / Lizenzleser 🗸 📀    |
|-----------------------------------------------------------------------------|-------------------------------------------------------------------------|--------------------------------------|-------------------------|
| A Personen Spielort Spielplan Vereine Lizenzen                              | Pässe Bescheide Gebühren                                                |                                      |                         |
| Listen Schnellverteile Verteiler an Vereine                                 |                                                                         |                                      |                         |
| Schnellverteiler                                                            |                                                                         |                                      | K 🛤                     |
| Name des Verteilers:                                                        | Eigentümer:<br>-                                                        | Privat:<br>O Privat O Öffentlich     |                         |
| <b>+</b>                                                                    | *                                                                       |                                      |                         |
| K                                                                           |                                                                         |                                      |                         |
| Phoenix II - Version 2.7                                                    | Handballverband Westfalen e.V.   Martin-Schmeißer-Weg 16   44227 Dortmu | nd                                   | Impressum   Datenschutz |

Zuerst gibt man den Namen des Verteilers ein. Danach sucht man sich über das Anklicken des "+"Zeichens Vereine die in diesen Schnellverteiler sollen. Zum Schluss entscheidet man sich, ob der Verteiler privat oder öffentlich sein soll.

Achtung: Bei der Erstellung eines Kreisverteilers lautet die Nomenklatur : XX-YYY (XX=Kreisnummer; YYY= Name Kreis); Bitte nur in den eigenen Kreisen arbeiten!

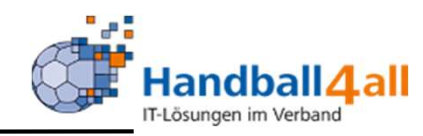

|                                              | Handballverband Westfalen e.V.<br>Hartin-Schmeißer-Weg 16<br>14227 Dortmund                                                                                                    | 🏦 Kuropka, Bernd 🛛 Ro | olle: Staffelleiter / Lizenzleser V O |
|----------------------------------------------|----------------------------------------------------------------------------------------------------|-----------------------|---------------------------------------|
| A Personen Spielort Spie                     | elplan Vereine Lizenzen Pässe Bescheide Gebühren                                                                                                    |                       |                                       |
| Listen Schnellverteiler Verteiler            | an Vereine                                                                                                    |                       |                                       |
| Verteiler an Vereine                         |                                                                                                    |                       |                                       |
| Auswahl des Schnellverteilers                | Keine Auswahl                                                                                                    |                       |                                       |
| Auswahl der Funktion:<br>Gewünschte Ausgabe: | Keine Auswahl         An Postanschrift, wenn Vereinsfunktion fehlt         Nur an Nicht-Ausgetretene Vereine         PDF Vereinsliste         PDF Etiketten         Excel-Export (Sort. VereinsNr)         Serienbrief-Excel (Sort. PLZ/Ort)         Serienmails         Datei verteilen |                       |                                       |
| Filter:                                      | Kein Filter 🗸                                                                                                    |                       |                                       |
| Phoenix II - Version 2.7                     | Handballverband Westfalen e.V.   Martin-Schmeißer-Weg 16                                                                                                    | 44227 Dortmund        | Impressum   Datenschutz               |

Hier kann man nun dem Schnellverteiler einer Funktion zuordnen und somit die entsprechende Ausgabe steuern.

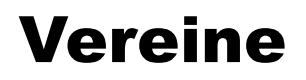

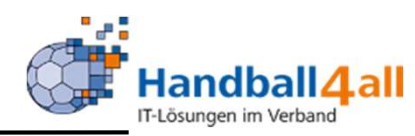

| Handballverband Wet<br>Martin-Schmeißer-We<br>44227 Dortmund | stfalen e.V.<br>eg 16                                                     | 👤 Kuropka, Bernd | Rolle: Sta | affelleiter / Lizenzleser | ~ 0         |
|--------------------------------------------------------------|---------------------------------------------------------------------------|------------------|------------|---------------------------|-------------|
| A Personen Spielort Spielplan Vereine                        | Lizenzen Pässe Bescheide Gebühren                                         |                  |            |                           |             |
| Listen Schnellverteiler Verteiler an Vereine                 |                                                                           |                  |            |                           |             |
| Verteiler an Vereine                                         |                                                                           |                  |            |                           |             |
|                                                              |                                                                           |                  |            |                           |             |
| Auswahl des Schnellverteilers:                               | 00 - Landesliga 1 Frauen - 2020/2021 🗸                                    |                  |            |                           |             |
| Auswahl der Funktion:                                        | MV Frauen Landesliga 🗸                                                    |                  |            |                           |             |
|                                                              | An Postanschrift, wenn Vereinsfunktion fehlt                              |                  |            |                           |             |
|                                                              | Nur an Nicht-Ausgetretene Versine                                         |                  |            |                           |             |
|                                                              | an an work-Ausgebietene vereine                                           |                  |            |                           |             |
| Gewünschte Ausgabe:                                          | PDF Vereinsliste                                                          |                  |            |                           |             |
|                                                              | DPF Etiketten                                                             |                  |            |                           |             |
|                                                              | Eccel-Export (Sort. VereinsNr)                                            |                  |            |                           |             |
|                                                              | ○ Serienbrief-Excel (Sort. PLZ/Ort)                                       |                  |            |                           |             |
|                                                              | ) Serienmails                                                             |                  |            |                           |             |
|                                                              | O Datei verteilen                                                         |                  |            |                           |             |
|                                                              |                                                                           |                  |            |                           |             |
| Filter                                                       | Kein Filter                                                               |                  |            |                           |             |
|                                                              |                                                                           |                  |            |                           |             |
| O Ausgabe                                                    |                                                                           |                  |            |                           |             |
|                                                              |                                                                           |                  |            |                           |             |
| Phoenix II - Version 2.7                                     | Handballverband Westfalen e.V.   Martin-Schmeißer-Weg 16   44227 Dortmund |                  |            | Impressum   D             | Datenschutz |

Hier werden nun alle MV = Mannschaftsverantwortliche der Landesliga Frauen durch das Klicken des Buttons "Ausgabe" ausgegeben.

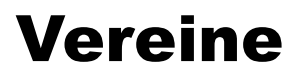

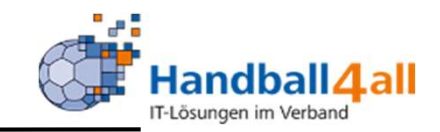

| ENDERING PROVIDENT             | Handballverband Westfalen e.V.<br>Martin-Schmeißer-Weg 16<br>44227 Dortmund |                           |                      |                               | L Kuropka, Bernd Rolle: | KreisAccount 🗸 🧿        |
|--------------------------------|-----------------------------------------------------------------------------|---------------------------|----------------------|-------------------------------|-------------------------|-------------------------|
| A Personen Spielort V          | ereine iunktionen Lizenzen                                                  | System Bescheide          | e Gebühren           |                               |                         |                         |
| Vereine Listen Verein Ehrungen | n Schnellverteiler Verteiler an Ve                                          | reine Ehrungen Export     | Postfach             |                               |                         |                         |
| Export-Liste auswählen:        | Alle Ehrungen                                                               |                           | ~                    | Einschränkungen:              |                         |                         |
| Weitere Selektion:             | Ausgabe mit Verstorbener                                                    |                           |                      | Ehrungstyp:                   | Alle Ehrungen           | ~                       |
|                                |                                                                             |                           |                      | Ehrungsart:                   | Alle Arten              | ~                       |
|                                |                                                                             |                           |                      | Ehrungsgruppe:                | Alle Gruppen            | *                       |
|                                |                                                                             |                           |                      | Datum zwischen:               | 01.01.2020              |                         |
|                                |                                                                             |                           |                      | und:                          | 10.11.2020              |                         |
| O Liste ausgeben               |                                                                             |                           |                      |                               |                         |                         |
| Phoenix II - Version 2.7       |                                                                             | Handballverband Westfaler | n e.V.   Martin-Schm | neißer-Weg 16   44227 Dortmun | d                       | Impressum   Datenschutz |

#### Hier besteht die Möglichkeit zur Ziehung einer Liste der vorgenommenen Ehrungen. Auf der rechten Seite besteht die Möglichkeit, die Ausgabe einzugrenzen.

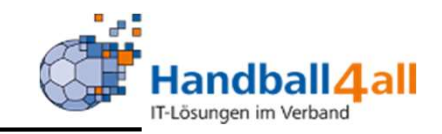

|                                  | Handballverba<br>Martin-Schme<br>44227 Dortm | and Westfalen e.V.<br>ißer-Weg 16<br>und            |                                  |                      |                             | 💄 Kuropka, Bernd 🛛 🤂            | KreisAccount           |              | <b>√</b> |
|----------------------------------|----------------------------------------------|-----------------------------------------------------|----------------------------------|----------------------|-----------------------------|---------------------------------|------------------------|--------------|----------|
| Personen S<br>Vereine Listen Ver | pielort <b>Vereine</b> Fu                    | nktionen Lizenzen Sys<br>eiler Verteiler an Vereine | tem Bescheide<br>Ehrungen Export | Gebühren<br>Postfach |                             |                                 |                        |              |          |
| Dateiname:<br>Datum von:         |                                              |                                                     | Beschreibung:<br>Datum bis:      |                      |                             | Lesebestätigung:<br>Sortierung: | Ja<br>Datum absteigend | ~            | ()<br>~  |
| Q<br>25                          | Keine Ergebnisse                             | 🗷 Erinnerung 💽 Nachw                                | reis                             |                      |                             |                                 |                        |              |          |
| Datei<br>Zu Ihren Filterkriteri  | Beschreibung<br>en wurden keine Ergebnisse   | Leseb                                               | estätigung                       |                      | Datum                       | Gelesen                         | Absender               |              | ×        |
| Phoenix II - Version 2.7         | 7                                            | Handbal                                             | lverband Westfalen               | e.V.   Martin-Schme  | eißer-Weg 16   44227 Dortmu | nd                              | Imp                    | essum   Date | enschutz |

#### Nicht gefüllt!

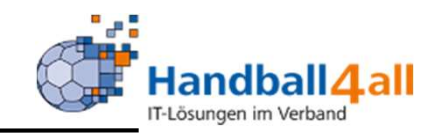

| Handballverband<br>Martin-Schmeiße<br>44227 Dortmund | Westfalen e.V.<br>Weg 16                 |            | L Kuropka, Bernd Rolle: KreisAccount | ~ 0              |
|------------------------------------------------------|------------------------------------------|------------|--------------------------------------|------------------|
| A Personen Spielort Vereine Funktion                 | Donen Lizenzen System Bescheide Gebühren |            |                                      |                  |
| Gremien                                              |                                          |            |                                      |                  |
| Kurzbezeichnung:                                     | Bezeichnung:                             |            | Ebene: Spielkreis 🗸                  | i                |
| Q 🔇 60 > 54 Ergebnisse 🕇 🖌                           | Kontrollliste                            |            |                                      |                  |
| Kurzbezeichnung                                      | Bezeichnung                              | Ebene      | GremienAdmin                         | Anzeige Internet |
| O 01 KV                                              | 01 Kreisvorstand Minden-Lübbecke         | Spielkreis | Wolfgang Budde,                      | N                |
| O 01 Schiedsrichter                                  | 01 alle Schiedsrichter                   | Spielkreis | Frank Begemann                       | N                |
| O 02 KV                                              | 02 Kreisvorstand                         | Spielkreis | Klaus-Dieter Keienburg               | N                |
| O 02 TK                                              | 02 technische Kommission                 | Spielkreis | Klaus-Dieter Keienburg               | N                |
| O 02 TK erw.                                         | 02 TK und Staffelleiter                  | Spielkreis | Klaus-Dieter Keienburg               | N                |

Hier sind Gremien der Kreise und des Verbandes aufgeführt. Mit einem Klick auf den Stift kann man dann in dem sich öffnenden Bild das Gremium bearbeiten indem man z.B. neue Mitglieder oder neue Funktionen hinzufügt.

Achtung: Bei der Erstellung eines Kreisverteilers lautet die Nomenklatur : XX-YYY (XX=Kreisnummer; YYY= Name Kreis); Bitte nur in den eigenen Kreisen arbeiten!

| Gremien                            |                       |             |                |                           |            |
|------------------------------------|-----------------------|-------------|----------------|---------------------------|------------|
| Gremium bearbeiten: Teo            | chnische Kommission   | des HVW     |                |                           |            |
| Verband:                           | HV Westfalen          |             | ~              |                           |            |
| Bezeichnung kurz:                  | HVW TK                |             |                |                           |            |
| Bezeichnung:                       | Technische Kommis     | ion des HVW |                |                           |            |
| Ebene:                             | Verband               |             | ~              |                           |            |
| Anzeige im Internet:               | 🗹 Anzeige im Intern   | et          |                |                           |            |
| Gremium Admin:                     |                       |             |                | 0 X Cremium Admin         | 7          |
| Tiomana Androac                    |                       |             | -              | S Greenium Admin          |            |
| Tiemann, Andreas                   |                       |             | *              |                           |            |
| <ul> <li>Kuropka, Bernd</li> </ul> |                       |             | ×              |                           |            |
| Gremium:                           |                       | 7М-НВ       |                |                           | ✓ Gremium  |
| • HVW P - Präsidium des H          | 1VW                   |             |                |                           |            |
|                                    |                       |             | *              |                           |            |
| Funktionsebene / Funktion:         |                       | Verband     | ~              | 7M-Mitglied Projektgruppe | ✓ Funktion |
| Lehrwart                           |                       |             | Ebene: Verband | ×                         |            |
| Schiedsrichterlehrwart             |                       |             | Ebene: Verband | ×                         |            |
| Schiedsrichterwart                 |                       |             | Ebene: Verband | ×                         |            |
| • stellv. TK-Vorsitzende           |                       |             | Ebene: Verband | ×                         |            |
| • Stellvertretender Jugend         | ausschussvorsitzender |             | Ebene: Verband | ×                         |            |
| • Vizepräsident Jugend             |                       |             | Ebene: Verband | ×                         |            |
| Vizepräsident Spieltechn           | ik                    |             | Ebene: Verband | ×                         |            |
|                                    |                       |             |                |                           |            |

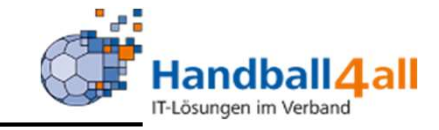

#### Hinzufügen:

- Gremium-Admin
- Gremium
- Funktion

K H

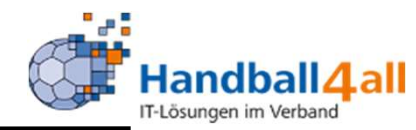

|                                                                                 | Handballverband Westf<br>Martin-Schmeißer-Weg<br>44227 Dortmund | alen e.V.<br>16 |               |                 |              |                  |                    | 💄 Kuropka, Ber | nd Rolle:  | KreisAccount | ~ <u>0</u>             |
|---------------------------------------------------------------------------------|-----------------------------------------------------------------|-----------------|---------------|-----------------|--------------|------------------|--------------------|----------------|------------|--------------|------------------------|
| A Personen Spielort Ve                                                          | reine Funktionen                                                | Lizenzen        | System        | Bescheide       | Gebührer     | ı                |                    |                |            |              |                        |
| Gremien                                                                         |                                                                 |                 |               |                 |              |                  |                    |                |            |              |                        |
| Gremium bearbeiten:                                                             |                                                                 |                 |               |                 |              |                  |                    |                |            |              | H H                    |
| Verband:<br>Bezeichnung kurz:<br>Bezeichnung:<br>Ebene:<br>Anzeige im Internet: | HV Westfalen<br>Verband<br>Anzeige im Interne                   | t               | ,             | •               |              |                  |                    |                |            |              |                        |
| Gremium Admin:                                                                  |                                                                 |                 |               |                 |              | Q ×              | Ժ Gremium Admin    | n              |            |              |                        |
| Gremium:                                                                        |                                                                 | 7М-НВ           |               |                 |              |                  |                    | ~              | A Gremium  |              |                        |
| Funktionsebene / Funktion:                                                      |                                                                 | Verband         |               |                 | ~            | 7M-Mitglied Pro  | ojektgruppe        | ~              | ≁ Funktion |              |                        |
| H H                                                                             |                                                                 |                 |               |                 |              |                  |                    |                |            |              |                        |
| Phoenix II - Version 2.7                                                        |                                                                 | Har             | ndballverband | d Westfalen e.\ | /.   Martin- | Schmeißer-Weg 10 | 6   44227 Dortmund |                |            | I            | mpressum   Datenschutz |

#### Mit einem Klick auf das "+" kann ein neues Gremium angelegt werden.

### Lizenzen

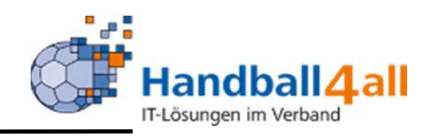

| HOUSE AND AND AND AND AND AND AND AND AND AND | Handballverband We<br>Martin-Schmeißer-W<br>44227 Dortmund | estfalen e.V.<br>Veg 16 |                  |               |                  | 🙎 Kuropka, Be    | rnd Rolle:           | KreisAccount                        | ~ 0        |
|-----------------------------------------------|------------------------------------------------------------|-------------------------|------------------|---------------|------------------|------------------|----------------------|-------------------------------------|------------|
| 🕈 Personen Spi                                | elort Vereine Funktioner                                   | Lizenzen                | System Bescheide | Gebühren      |                  |                  |                      |                                     |            |
| Lizenzen Listen                               |                                                            |                         |                  |               |                  |                  |                      |                                     |            |
| Handballkreis:                                | Hellweg                                                    | ~                       |                  |               |                  |                  |                      |                                     | (1)        |
| Nachname:                                     |                                                            |                         | Vorname:         |               |                  |                  | PLZ:                 |                                     |            |
| Verein:                                       |                                                            |                         | Vereinsnr:       | 107023        |                  | s                | status: A            | ktiv                                | ~          |
| Lizenzbereich:                                | keine Auswahl                                              | ~                       | Lizenzart:       | keine Ausw    | ahl              | ✓ Liz            | enznr:               |                                     |            |
| Geburtstag:                                   | <b></b>                                                    |                         |                  |               |                  |                  |                      |                                     |            |
| Jahr der Gültig                               | gkeit von:                                                 | bis:                    |                  | 🗌 ohne Gültig | keitsdatum       | Passbild         | alle                 | ~                                   |            |
| Q < 25 >                                      | 47 Ergebnisse                                              |                         |                  |               |                  |                  | * Nichtr<br>* vorläu | nitglieds-Verein<br>fige Gültigkeit |            |
| Name                                          | Geburtstag                                                 | Verein                  |                  | Ver. Nr.      | Lizenzart        | Lizenznr.        | Status               | Passbild/Zuo                        | Gültig bis |
|                                               |                                                            | Königsborner SV         | Handball e.V.    | 107023        | HVW-ZS           | 22812            | Aktiv                | 0                                   | 30.06.2021 |
|                                               |                                                            | Königsborner SV I       | Handball e.V.    | 107023        | HVW-ZS           | 26687            | Aktiv                | 0                                   | 30.06.2021 |
|                                               |                                                            | Königsborner SV I       | Handball e.V.    | 107023        | Trainer-C-Lizenz | DHaB-T-C-0238157 | Aktiv                | 0                                   | 31.12.2023 |
|                                               |                                                            | Königsborner SV I       | Handball e.V.    | 107023        | HVW-ZS           | 25308            | Aktiv                | 0                                   | 30.06.2021 |

Übersicht über die Lizenzen der Vereinsmitglieder!

#### Lizenzen

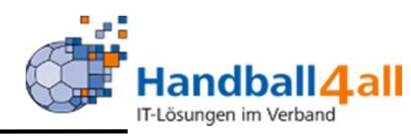

|                      | Hand<br>Mart<br>4422 | ballverband Westfalen e.V.<br>n-Schmeißer-Weg 16<br>7 Dortmund |                 |           |                                                                                               | 🧘 Kun                 | opka, Bernd Rolle: | KreisAccount | ~ 0             |
|----------------------|----------------------|----------------------------------------------------------------|-----------------|-----------|-----------------------------------------------------------------------------------------------|-----------------------|--------------------|--------------|-----------------|
| Personen Spielort    | Vereine              | Funktionen Lizenze                                             | n System        | Bescheide | Gebühren                                                                                      |                       |                    |              |                 |
| Lizenzbereich: keine | Auswahl              | ~                                                              | Liz             | zenzart:  | EDI - HK BIHF                                                                                 | *                     | Status:            | Aktiv        | ~               |
| Verein: 10702        | 3                    |                                                                |                 |           | EHF Master Coach<br>HVW-SR<br>HVW-ZS<br>HVW-ZS-ESB % ABGESCHAFFT %<br>Jugendtrainerzertifikat |                       | Handballkreis      | Hellweg      | ~               |
| Datum der Gültigke   | it von:              | <b>m</b>                                                       | bis:            | <b>**</b> | 🗌 ohne Gül                                                                                    | tigkeitsdatum         |                    |              |                 |
| Datum der Prüfun     | ig von:              |                                                                | bis:            | -         | 🗌 ohne Prü                                                                                    | fungsdatum            |                    |              |                 |
| Datum der Fortbildun | ig von:              | <b>m</b>                                                       | bis:            |           | ohne Fort                                                                                     | tbildungsdatum        |                    |              |                 |
| Q < 25 🗲             |                      | Exportform:                                                    | Liste (PDF)     |           |                                                                                               | ٥                     |                    |              |                 |
| Name                 |                      | Lizenz                                                         | Jahre<br>gültig | Lizenznr. | Prüf<br>Datum                                                                                 | Letzte<br>Fortbildung | gültig<br>bis      |              | Druck-<br>datum |
|                      |                      | HVW-SR                                                         | 1               | 3956      |                                                                                               | 01.07.2020            | 30.06.             | 2021         |                 |
|                      |                      | HVW-SR                                                         | 1               | 26544     | 29.08.2020                                                                                    | 29.08.2020            | 30.06.             | 2021         |                 |
|                      |                      | HVW-SR                                                         | 1               | 33849     | 10.11.2018                                                                                    | 01.07.2020            | 30.06.             | 2021         |                 |
|                      |                      | HVW-SR                                                         | 1               | 13887     |                                                                                               | 01.07.2020            | 30.06.             | 2021         |                 |

Möglichkeit zur Erstellung einer Liste / Serienbriefe / Serienmails aufgrund der gewünschten Auswahl.

Ausgabe erfolgt über das Klicken auf das Symbol im grünen Kasten!

# System

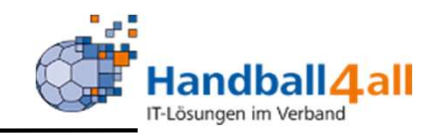

| and the second second sec | Handballverband Westfalen e.V.<br>Martin-Schmeißer-Weg 16<br>44227 Dortmund |                             |                                          | L Kuropka, Bernd Ro | Ile: KreisAccount V O   |
|----------------------------------------------------------------------------------------------------|-----------------------------------------------------------------------------|-----------------------------|------------------------------------------|---------------------|-------------------------|
| A Personen Spielort                                                                                                    | Vereine Funktionen Lizenzen                                                 | System Bescheide            | Gebühren                                 |                     |                         |
| Textbausteine Abfragen                                                                                                    |                                                                             |                             |                                          |                     |                         |
| Bereich: Ke                                                                                                    | eine Auswahl                                                                | ~                           | Textkennung:                             |                     |                         |
| Q 🔇 25 🕨 Kein                                                                                                    | e Ergebnisse 🖍                                                              |                             |                                          |                     |                         |
| Bereich                                                                                                    | Textkennung                                                                 |                             | Text kurz                                |                     | Text                    |
| Fehler: Bitte einen Eintrag aus                                                                                                    | s der Liste auswählen!                                                      |                             |                                          |                     | ×                       |
| Phoenix II - Version 2.7                                                                                                    | 1                                                                           | Handballverband Westfalen e | .V.   Martin-Schmeißer-Weg 16   44227 Do | tmund               | Impressum   Datenschutz |

Noch im Aufbau!

## System

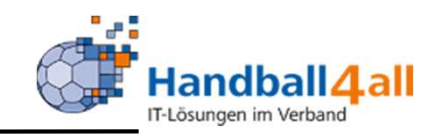

| r.    |                         | 9        | Handba<br>Martin-<br>44227 | allverband Westf<br>Schmeißer-Weg<br>Dortmund | falen e.V.<br>16 |               |                |                  |                |                | 👤 Kuropka, Bernd | Rolle: | KreisAccount |                | <b>∨</b> ⊙ |
|-------|-------------------------|----------|----------------------------|-----------------------------------------------|------------------|---------------|----------------|------------------|----------------|----------------|------------------|--------|--------------|----------------|------------|
| A     | Personen                | Spielort | Vereine                    | Funktionen                                    | Lizenzen         | System        | Bescheide      | Gebühren         |                |                |                  |        |              |                |            |
| Textb | austeine Al             | ofragen  |                            |                                               |                  |               |                |                  |                |                |                  |        |              |                |            |
| Abfr  | agen                    |          |                            |                                               |                  |               |                |                  |                |                |                  |        |              |                |            |
| Abf   | rage:<br>bitte wählen · |          |                            |                                               | ~                |               |                |                  |                |                |                  |        |              |                |            |
|       | Abfrage ausf            | ühren.   |                            |                                               |                  |               |                |                  |                |                |                  |        |              |                |            |
| Phoer | ix II - Versior         | 2.7      |                            |                                               |                  | Handballverba | nd Westfalen e | e.V.   Martin-Sc | hmeißer-Weg 16 | 44227 Dortmund | 1                |        |              | Impressum   Da | itenschutz |

Unter dem Punkt "Abfragen" kann man sich eine Liste ziehen, um den Status der Freistellungsbescheide zu überprüfen.

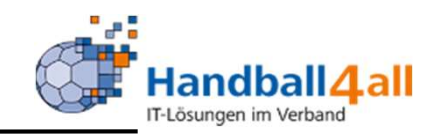

| HANDRAGE HANDRAGE HAN | landballverband Westfalen e.V.<br>lartin-Schmeißer-Weg 16<br>4227 Dortmund |                       | 1 Janning, Eduard Rolle: Staffelleiter / Lizenzles 🗸 | 0   |
|----------------------------------------------------------------------------------------------------|----------------------------------------------------------------------------|-----------------------|------------------------------------------------------|-----|
| n Personen Spielplan                                                                                                    | Vereine Lizenzen Pässe Bese                                                | theide                |                                                      |     |
| Übersicht                                                                                                    |                                                                            |                       |                                                      |     |
| Verband/Handballkreis:                                                                                                    | EUREGIO Münsterland                                                        | - Bescheide:          | nur eigene anzeigen                                  | i   |
| Staffel:                                                                                                    |                                                                            | Strafbescheidnr:      |                                                      |     |
| Verein/Vereinsnr.:                                                                                                    |                                                                            | Spielnummer:          |                                                      |     |
| Status:                                                                                                    | Erstellt                                                                   | ~                     |                                                      |     |
| ErstVorname:                                                                                                    |                                                                            | ErstNachname:         |                                                      |     |
| Datum Von:                                                                                                    | <b>=</b>                                                                   | Datum Bis:            | <b></b>                                              |     |
| Q < 25 >                                                                                                    | Bezahlt nicht Bezahlt 🛛 Besc                                               | heid Rückzug 😰 Filter |                                                      |     |
| ☐ Status Str.Besch Da<br>Nr.                                                                                                    | atum VNr. / Verein                                                         | Staffel / SpNr. Rü-   | -/Lö-Datum Ersteller Betrag / Zahlu                  | Ing |
| erst 01320/2019 21                                                                                                    | .07.2019 105017 / SuS Neuenkirchen 09 6                                    | e.V. / 606101006      | Eduard Janning 30,00 €<br>Gebührensatz               |     |

Mit Hilfe dieses Menüpunktes werden die Bescheide entsprechend den eingestellten Filtern angezeigt. Mit dem Status "erst" sind sie noch änderbar. Mit Hilfe des Buttons Bescheid werden sie an die Vereine verschickt. Über das Plus-Zeichen können weitere Bescheide erstellt werden.

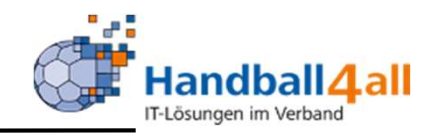

| tratbescheid bearbei   | ten                                                                                              | R                                            |
|------------------------|--------------------------------------------------------------------------------------------------|----------------------------------------------|
| Strafbescheidnummer:   | 01320/2019                                                                                       | Anschrift zu bestrafender Verein:            |
| Datum:                 | 21.07.2019 10:07                                                                                 | SuS Neuenkirchen 09 e.V.                     |
| Verband/Bezirk:        | EUREGIO Münsterland                                                                              |                                              |
| Spielnummer:           | 606101006                                                                                        |                                              |
| Verein Heim:           | SuS Neuenkirchen 09 e.V.                                                                         |                                              |
| Verein Gast:           | SC Arminia Ochtrup e.V.                                                                          |                                              |
| Verein Schiri 1:       | TV Emsdetten 1898 e.V.                                                                           |                                              |
| Verein Schiri 2:       | SC 28 Nordwalde e.V.                                                                             |                                              |
| Verein (Ausrichter):   | SuS Neuenkirchen 09 e.V.                                                                         |                                              |
| Verein (zu bestrafen): | SuS Neuenkirchen 09 e.V.                                                                         |                                              |
| Betroffener:           | Max Mustermann                                                                                   |                                              |
| Kategorie:             | § 19 RO DHB - Spielverlust 🗸                                                                     |                                              |
| Vergehen:              | § 25 Abs. 1.13: Fehlen von Zeitne 🗸                                                              |                                              |
| Sachverhalt:           | Der Verein konnte keinen<br>Zeitnehmer/Sekretär bzw. mit dem<br>ESB geschulten Sekretär stellen. | Bestrafung gemäß § 25 Abs. 1 Ziff. 13 RO DHB |

Nach Eingabe der Spielnummer werden die beiden Vereine sowie die Vereine der SR angezeigt. Kategorie und Sachverhalt können eingeben werden, der Sachverhalt wird aus den Texten automatisch herangezogen.

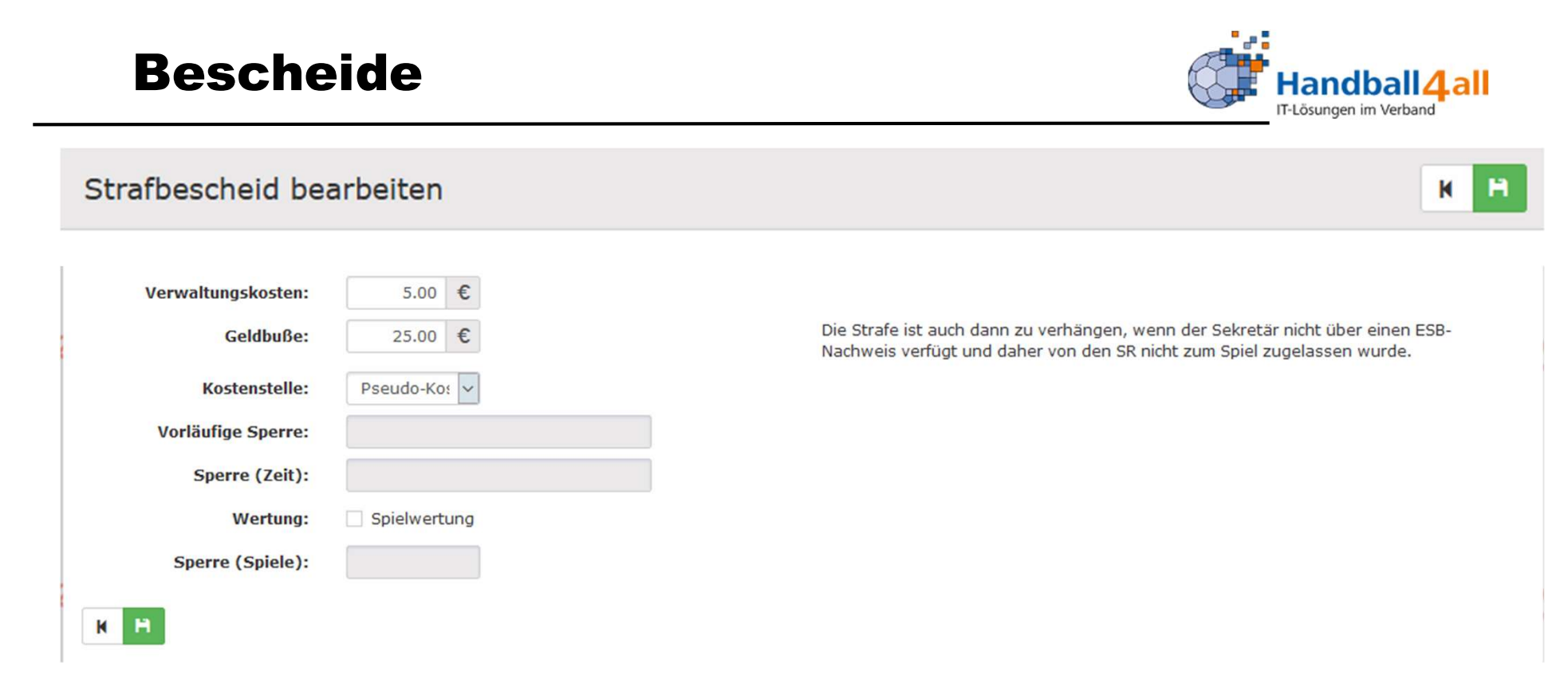

Auch die restlichen Felder werden automatisch gefüllt, sind aber von Hand änderbar. Bitte das Speichern und anschließende Versenden nicht vergessen

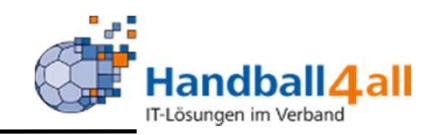

| Handballverband Westfalen e.V<br>Martin-Schmeißer-Weg 16<br>44227 Dortmund                           |                   |                                |                             | L Kuropka, Bernd Rolle: | KreisAccount  | <b>~ </b> ⊘            |
|----------------------------------------------------------------------------------------------------|-------------------|--------------------------------|-----------------------------|-------------------------|---------------|------------------------|
| 👚 Personen Spielort Vereine Funktionen Lizen:                                                        | zen System Be     | escheide Gebühren              |                             |                         |               |                        |
| Übersicht Kategorie Katalog Eintrag Stammdaten                                                       |                   |                                |                             |                         |               |                        |
| Handballkreis: Keine Auswahl                                                                         |                   | ~                              | Kategoriename:              |                         |               | 1                      |
| Q < 25 > 11 Ergebnisse + × ×                                                                         |                   |                                |                             |                         |               |                        |
| Name                                                                                                 | StrafKosten VB    | StrafKosten BzKr               | Verwaltungsk. VB            | Verwaltungsk. BzKr      | Handballkreis |                        |
| <ul> <li>Ordnungswidrigkeiten gem. § 25 RO DHB bzw. ZB WHV zur RO<br/>DHB</li> </ul>                 | BescheidVb        | BescheidBzKr                   | BescheidVWKostenVb          | BescheidVWKostenBzKr    | Hellweg       |                        |
| O Spielaufsichten                                                                                    | BescheidVb        | BescheidBzKr                   | BescheidVWKostenVb          | BescheidVWKostenBzKr    | Hellweg       |                        |
| § 17 RO DHB - Vergehen innerhalb Wettkampfstätte                                                     | BescheidVb        | BescheidBzKr                   | BescheidVWKostenVb          | BescheidVWKostenBzKr    | Hellweg       |                        |
| ○ § 19 RO DHB - Spielverlust                                                                         | BescheidVb        | BescheidBzKr                   | BescheidVWKostenVb          | BescheidVWKostenBzKr    | Hellweg       |                        |
| S 20 RO DHB - Spielen ohne Spielberechtigung                                                         | BescheidVb        | BescheidBzKr                   | BescheidVWKostenVb          | BescheidVWKostenBzKr    | Hellweg       |                        |
| <ul> <li>§ 22 RO DHB - Teilnahme am Spielbetrieb während einer<br/>Sperre oder Wartefrist</li> </ul> | BescheidVb        | BescheidBzKr                   | BescheidVWKostenVb          | BescheidVWKostenBzKr    | Hellweg       |                        |
| <ul> <li>§ 47 SpO - Nichtaustragung, Nichtbeendigung wg. besonderer<br/>Umstände</li> </ul>          | BescheidVb        | BescheidBzKr                   | BescheidVWKostenVb          | BescheidVWKostenBzKr    | Hellweg       |                        |
| Spielverlegung                                                                                       | BescheidVb        | BescheidBzKr17                 | BescheidVWKostenVb          | BescheidVWKostenBzKr17  | Hellweg       |                        |
| o sonstiges                                                                                          | BescheidVb        | BescheidBzKr                   | BescheidVWKostenVb          | BescheidVWKostenBzKr    | Hellweg       |                        |
| ○ §§ - freier Sonderfall                                                                             | BescheidVb        | BescheidBzKr                   | BescheidVWKostenVb          | BescheidVWKostenBzKr    | Hellweg       |                        |
| O J - Spielverschiebung / -absage                                                                    | BescheidVb        | BescheidBzKr                   | BescheidVWKostenVb          | BescheidVWKostenBzKr    | Hellweg       |                        |
| Phoenix II - Version 2.7                                                                             | Handballverband \ | Westfalen e.V.   Martin-Schmei | Ber-Weg 16   44227 Dortmund |                         | Ir            | npressum   Datenschutz |

Eingabemöglichkeit der Bestrafungskategorie. "+" = neue Kategorie anlegen "Stift" = Kategorie bearbeiten "x" = Kategorie löschen

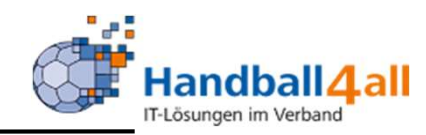

|                          | Handballverband Westfalen e.V.<br>Martin-Schmeißer-Weg 16<br>44227 Dortmund |                        |                      |                                   | L Kuropka, Bernd Rolle: | Staffelleiter / Lizenzleser 🗸 🧿 |
|--------------------------|-----------------------------------------------------------------------------|------------------------|----------------------|-----------------------------------|-------------------------|---------------------------------|
| A Personen Spielort Spi  | elplan Vereine Lizenzen                                                     | Pässe Bescheide        | Gebühren             |                                   |                         |                                 |
| Übersicht                |                                                                             |                        |                      |                                   |                         |                                 |
| Verband/Handballkreis:   | HV Westfalen                                                                | ~                      | •                    | Bescheide:                        | nur eigene anzeigen     | <b>v</b>                        |
| Staffel:                 |                                                                             |                        |                      | Geb.bescheidnr:                   |                         |                                 |
| Verein/Vereinsnr.:       |                                                                             |                        |                      | Spielnummer:                      |                         |                                 |
| Status:                  | Erstellt                                                                    | ~                      | •                    |                                   |                         |                                 |
| ErstVorname:             |                                                                             |                        |                      | ErstNachname:                     |                         |                                 |
| Datum Von:               | <b>11</b>                                                                   |                        |                      | Datum Bis:                        | I                       |                                 |
| Q < 25 > + /             | Bezahlt nicht Bezahlt                                                       | A Bescheid Rückzug     | Filter               |                                   |                         |                                 |
| □ Status Geb.BeschN      | ir. Datum                                                                   | VNr. / Verein          | Staffel /            | SpNr. Rü-/Lö-Dat                  | Ersteller               | Betrag / Zahlung                |
| Phoenix II - Version 2.7 |                                                                             | Handballverband Westfa | elen e.V.   Martin-S | Schmeißer-Weg 16   44227 Dortmund |                         | Impressum   Datenschutz         |

Mit Hilfe dieses Menüpunktes werden die Gebühren entsprechend den eingestellten Filtern angezeigt. Mit dem Status "erst" sind sie noch änderbar. Mit Hilfe des Buttons Bescheid werden sie an die Vereine verschickt. Über das Plus-Zeichen können weitere Gebühren erstellt werden.

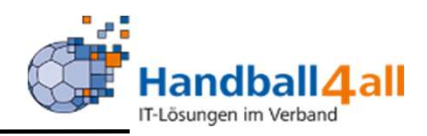

| Personen Spielort Spi         | elplan Vereine Lizenzen F | ässe Bescheide | Gebühren |  |  |   |
|-------------------------------|---------------------------|----------------|----------|--|--|---|
| cht                           |                           | •              |          |  |  |   |
| heid bearbeiten               |                           |                |          |  |  | H |
| Bescheidnummer:               | 00524/2020                |                |          |  |  |   |
| Datum:                        | ■ 03.11.2020 18:52        |                |          |  |  |   |
| Verband/Bezirk:               | HV Westfalen              | ~              |          |  |  |   |
| Spielnummer:                  |                           |                |          |  |  |   |
| Verein Heim:                  |                           |                |          |  |  |   |
| Verein Gast:                  |                           |                |          |  |  |   |
| Verein (Ausrichter):          |                           |                |          |  |  |   |
| Antragsteller:                |                           | ~              |          |  |  |   |
| Kategorie:                    | Keine Auswahl             | ~              |          |  |  |   |
| Vorgang:                      | Keine Auswahl             | ~              |          |  |  |   |
| Antragsdaten /<br>Begründung: |                           |                |          |  |  |   |
| Kosten:                       | e                         | 11             |          |  |  |   |
| Kostenstelle:                 | Pseudo-Kostens 🗸          |                |          |  |  |   |

Nach Eingabe der Spielnummer werden die beiden Vereine. Kategorie und Vorgang können eingeben werden, der Sachverhalt wird aus den Texten automatisch herangezogen.

Bitte das Speichern und Versenden nicht vergessen!

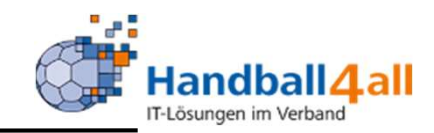

| European Contraction                  | Handballverband Westfalen e.V.<br>Martin-Schmeißer-Weg 16<br>44227 Dortmund |                                                             | & Kuropka, Bernd Rolle: KreisAccount | <b>√</b> ⊘             |
|---------------------------------------|-----------------------------------------------------------------------------|-------------------------------------------------------------|--------------------------------------|------------------------|
| A Personen Spielort Ve                | ereine Funktionen Lizenzen System                                           | Bescheide Gebühren                                          |                                      |                        |
| Übersicht Kategorie Katalog Ei        | intrag Stammdaten                                                           |                                                             |                                      |                        |
| Kategorie bearbeiten                  |                                                                             |                                                             |                                      | к                      |
| Handballkreis:<br>Name der Kategorie: | Hellweg<br>Test (Abklatschen nach dem Spiel)                                | ✓<br>Sortierung:                                            |                                      |                        |
| StrafKosten VB:<br>Verwaltungsk. VB:  | BescheidVb<br>BescheidVWKostenVb                                            | StrafKosten BzKr:<br>Verwaltungsk. BzKr:                    | BescheidBzKr<br>BescheidVWKostenBzKr |                        |
| Phoenix II - Version 2.7              | Handballverbar                                                              | nd Westfalen e.V.   Martin-Schmeißer-Weg 16   44227 Dortmun | d In                                 | npressum   Datenschutz |

#### Anlage einer Kategorie!

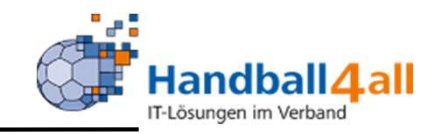

| Handballverband West<br>Martin-Schmeißer-Weg<br>44227 Dortmund                       | alen e.V. L Kurop<br>16                                                                  | pka, Bernd Rolle: KreisAccount 🗸 📀 |
|--------------------------------------------------------------------------------------|------------------------------------------------------------------------------------------|------------------------------------|
| A Personen Spielort Vereine Funktionen                                               | Lizenzen System Bescheide Gebühren                                                       |                                    |
| Übersicht Kategorie Katalog Eintrag Stammdaten<br>Handballkreis: Keine Auswahl       | ~                                                                                        |                                    |
| Vergehen:                                                                            | Kategorie: Keine Auswahl                                                                 | ~                                  |
| Q < 25 > 91 Ergebnisse + / >                                                         |                                                                                          |                                    |
| Kategorie                                                                            | Vergehen                                                                                 | Handballkreis                      |
| <ul> <li>Ordnungswidrigkeiten gem. § 25 RO DHB bzw. ZB WHV<br/>zur RO DHB</li> </ul> | Der Verein führte im Erwachsenenbereich ein nicht angemeldetes Freundschaftsspiel durch. | Hellweg                            |
| <ul> <li>Ordnungswidrigkeiten gem. § 25 RO DHB bzw. ZB WHV<br/>zur RO DHB</li> </ul> | Haftmittelbenutzung bei Verbot                                                           | Hellweg                            |
| O § 17 RO DHB - Vergehen innerhalb Wettkampfstätte                                   | Tätlichkeit gegen einen SR, ZN / S oder Andere                                           | Hellweg                            |
| 🔘 § 17 RO DHB - Vergehen innerhalb Wettkampfstätte                                   | Wiederholung oder grob unsportliches Verhalten eines Offiziellen                         | Hellweg                            |
| O § 17 RO DHB - Vergehen innerhalb Wettkampfstätte                                   | grob unsportliches Verhalten gegen SR oder Bedrohung gegen SR                            | Hellweg                            |
| O § 20 RO DHB - Spielen ohne Spielberechtigung                                       | Spielen ohne Spielberechtigung oder Ausnahmegenehmigung                                  | Hellweg                            |

Eingabemöglichkeit der Katalogeinträge: "+" = neue Kategorie anlegen "Stift" = Kategorie bearbeiten "x" = Kategorie löschen Excel = Erstellung einer Liste sämtlicher Vergehen

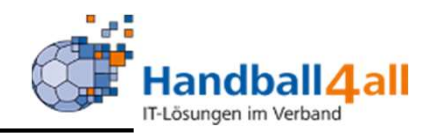

| For the second second se | Handballverband Westfalen e.V.<br>Martin-Schmeißer-Weg 16<br>44227 Dortmund | Art der Strafe:<br>Betrag der Strafe: | Geldbuße V   |
|----------------------------------------------------------------------------------------------------|-----------------------------------------------------------------------------|---------------------------------------|--------------|
| A Personen Spielort Ver                                                                                                    | reine Funktionen Lizenzen System Bescheide                                  | Gebühren                              | 🗌 editierbar |
| Übersicht Kategorie Katalog Eir                                                                                                    | ntrag Stammdaten                                                            | Strafe Info:                          |              |
| Katalog Eintrag bearbeite                                                                                                    | en                                                                          |                                       |              |
| Handballkreis:                                                                                                    | Hellweg                                                                     | ~                                     |              |
| Kategorie:                                                                                                    | Ordnungswidrigkeiten gem. § 25 RO DHB bzw. ZB WHV zur R                     | Wertung:                              | Spielwertung |
| Vergehen:                                                                                                    |                                                                             | Vorläufige Sperre:                    |              |
|                                                                                                    |                                                                             |                                       | 🗌 editierbar |
|                                                                                                    |                                                                             | Vorläufige Sperre Info:               |              |
|                                                                                                    |                                                                             |                                       |              |
| Sachverhalt:                                                                                                    |                                                                             |                                       |              |
|                                                                                                    |                                                                             |                                       |              |
|                                                                                                    |                                                                             | Sperre (Zeit):                        |              |
|                                                                                                    |                                                                             |                                       | 🗌 editierbar |
| Bearünduna:                                                                                                    |                                                                             | Sperre (Zeit) Info:                   |              |
|                                                                                                    |                                                                             |                                       |              |
|                                                                                                    |                                                                             |                                       |              |
|                                                                                                    |                                                                             |                                       |              |
|                                                                                                    |                                                                             |                                       | <i>h</i>     |
| Verwaltungskosten:                                                                                                    | ÷                                                                           | spere (spiele):                       |              |
|                                                                                                    | 🔲 editierbar                                                                |                                       |              |
| Verwaltungskosten Info:                                                                                                    |                                                                             | Sperre (Spiele) Into:                 |              |
|                                                                                                    |                                                                             |                                       |              |
|                                                                                                    |                                                                             |                                       |              |
|                                                                                                    |                                                                             |                                       | Į.           |

Erstellung eines Katalog-Eintrages durch das Ausfüllen der Felder.

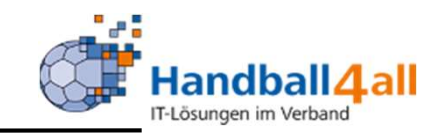

| None of the second second second second second second second second second second second second second second s | Handballverband Westfalen e.V.<br>Martin-Schmeißer-Weg 16<br>44227 Dortmund | Art der St<br>Betrag der St | rafe: Geldstrafe ✓<br>rafe: 100.00 €           |
|----------------------------------------------------------------------------------------------------|-----------------------------------------------------------------------------|-----------------------------|------------------------------------------------|
| A Personen Spielort Ver                                                                                         | eine Funktionen Lizenzen System Bescheide                                   | Gebül Strafe                | Info: Strafe an Vergehen anpassbar bis 300,00€ |
| Katalog Eintrag bearbeite                                                                                       | n                                                                           |                             |                                                |
| Handballkreis:                                                                                                  | Hellweg                                                                     | ✓ Wert                      | una: 🗍 Spielwertung                            |
| Kategorie:                                                                                                    | § 17 RO DHB - Vergehen innerhalb Wettkampfstätte                            | v Vorläufige Sp             | erre:                                          |
| vergehen:                                                                                                    | grob unsportliches verhälten gegen 5K oder Bedröhung gegen                  | 24                          | 🗋 editierbar                                   |
|                                                                                                    |                                                                             | Vorläufige Sperre           | info:                                          |
|                                                                                                    |                                                                             |                             |                                                |
| Sachverhalt:                                                                                                    | grob unsportliches Verhalten gegen einen SR oder Bedrohung eines SR         |                             |                                                |
|                                                                                                    |                                                                             | Sperre (2                   | eit):                                          |
|                                                                                                    |                                                                             | // Sperre (Zeit)            | info:                                          |
| Begründung:                                                                                                    |                                                                             |                             |                                                |
|                                                                                                    |                                                                             |                             |                                                |
|                                                                                                    |                                                                             | Sperre (Sp                  | ele):                                          |
| Verwaltungskosten:                                                                                              | 5.00 €                                                                      |                             | editierbar                                     |
|                                                                                                    | 🗌 editierbar                                                                | Sperre (Spiele)             | info:                                          |
| verwaltungskosten Info:                                                                                         |                                                                             |                             |                                                |
|                                                                                                    |                                                                             |                             |                                                |
|                                                                                                    |                                                                             | // Sortie                   | ung:                                           |

Bearbeiten eines Katalog-Eintrages!

"PHÖNIX II" für Kreismitarbeiter

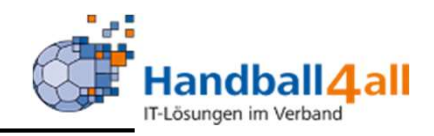

| r    | Handballve<br>Martin-Sch<br>44227 Dort                     | rband Westfalen e.V.<br>meißer-Weg 16<br>mund        | Kuropka, Bernd Rolle: KreisAccount | ¥ 0 |
|------|------------------------------------------------------------|------------------------------------------------------|------------------------------------|-----|
| A    | Personen Spielort Vereine Fi                               | unktionen Lizenzen System Bescheide Gebühren         |                                    |     |
| Über | rsicht Kategorie Katalog Eintrag Star                      | nmdaten                                              |                                    |     |
|      | Verband/Bezirk: Hellweg                                    | ~                                                    | Bezeichnung:                       | i   |
| ٩    | . < 25 > 18 Ergebnisse                                     |                                                      |                                    |     |
|      | Bezeichnung                                                | Wert                                                 | Ebene                              |     |
| 0    | Absender                                                   | Handballkreis Hellweg e.V., Karl-Arnold-Str. 23, 5[] | Hellweg                            |     |
| 0    | Absendermail                                               | finanzen@hk-hellweg.de                               | Hellweg                            |     |
| 0    | Absendermailname                                           | Handballkreis Hellweg e.V.                           | Hellweg                            |     |
| 0    | AntragFrist                                                | 0                                                    | Hellweg                            |     |
| 0    | Ausstellungsort                                            | Bergkamen                                            | Hellweg                            |     |
| 0    | BCC-Mail bei Rücknahme eines Bescheids                     | finanzen@hk-hellweg.de                               | Hellweg                            |     |
|      | (Parameter nur auf Verbandsebene<br>verfügbar)             |                                                      |                                    |     |
| 0    | (Parameter nur auf Verbandsebene<br>verfügbar)<br>Hinweise | Die Geldbuße/Geldstrafe und die Verwaltungskosten[]  | Hellweg                            |     |

#### Hier werden die Stammdaten des Kreises, sowie verschiedene Textbausteine angelegt.

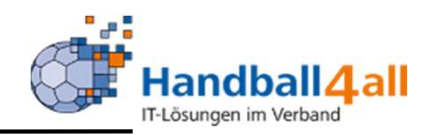

|                          | Handballverband Westfalen e.V.<br>Martin-Schmeißer-Weg 16<br>44227 Dortmund |                    | 💄 Kuropka, Berno                                | Rolle: | KreisAccount 🗸      | 0    |
|--------------------------|-----------------------------------------------------------------------------|--------------------|-------------------------------------------------|--------|---------------------|------|
| n Personen Spielort      | Vereine Funktionen Lizenzen Syste                                           | Bescheide          | Gebühren                                        |        |                     |      |
| Übersicht Kategorie Kata | alog Eintrag Stammdaten                                                     |                    |                                                 |        |                     |      |
| Bescheid Stammdat        | en bearbeiten                                                               |                    |                                                 |        | н                   | H    |
| Verband/Bezirk:          | Hellweg 🗸                                                                   |                    |                                                 |        |                     |      |
| Bezeichnung:             | Absender                                                                    |                    |                                                 |        |                     |      |
| Wert:                    | Handballkreis Hellweg e.V., Karl-Arnold-Str. 23,<br>59192 Bergkamen         |                    |                                                 |        |                     |      |
| K P                      |                                                                             |                    |                                                 |        |                     |      |
| Phoenix II - Version 2.7 | Handball                                                                    | erband Westfalen e | e.V.   Martin-Schmeißer-Weg 16   44227 Dortmund |        | Impressum   Datenso | hutz |

Hat man einen Punkt markiert und auf den Stift geklickt, so kann man den betreffenden Punkt bearbeiten.

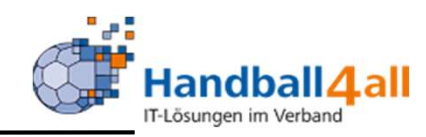

| Enterna Control Control Contro | andballverband Westfalen e.V.<br>Iartin-Schmeißer-Weg 16<br>14227 Dortmund |                       |                                  |                                     | L Kuropka, Bernd Rolle: | Staffelleiter / Lizenzleser 🗸 🤇 | 0    |
|----------------------------------------------------------------------------------------------------|----------------------------------------------------------------------------|-----------------------|----------------------------------|-------------------------------------|-------------------------|---------------------------------|------|
| 📌 Personen Spielort Spie                                                                                                    | elplan Vereine Lizenzen                                                    | Pässe Bescheide       | Gebühren                         |                                     |                         |                                 |      |
| Übersicht                                                                                                    |                                                                            |                       |                                  |                                     |                         |                                 |      |
| Verband/Handballkreis:                                                                                                    | HV Westfalen                                                               |                       | ~                                | Bescheide:                          | nur eigene anzeigen     | ~                               | 1    |
| Staffel:                                                                                                    |                                                                            |                       |                                  | Geb.bescheidnr:                     |                         |                                 |      |
| Verein/Vereinsnr.:                                                                                                    |                                                                            |                       |                                  | Spielnummer:                        |                         |                                 |      |
| Status:                                                                                                    | Erstellt                                                                   |                       | ~                                |                                     |                         |                                 |      |
| ErstVorname:                                                                                                    |                                                                            |                       |                                  | ErstNachname:                       |                         |                                 |      |
| Datum Von:                                                                                                    | <b></b>                                                                    |                       |                                  | Datum Bis:                          | <b>=</b>                |                                 |      |
| Q < 25 🕨 🕇 🖍                                                                                                    | Bezahlt nicht Bezahlt                                                      | A Bescheid Rückzug    | Filter                           |                                     |                         |                                 |      |
| □ Status Geb.BeschN                                                                                                    | r. Datum                                                                   | VNr. / Verein         | Staffel                          | / SpNr. Rü-/Lö-Da                   | tum Ersteller           | Betrag / Zahlung                |      |
| Phoenix II - Version 2.7                                                                                                    |                                                                            | Handballverband Westf | alen e.V.   <mark>M</mark> artir | n-Schmeißer-Weg 16   44227 Dortmund | 3                       | Impressum   Datensch            | hutz |

Mit Hilfe dieses Menüpunktes werden die Gebühren entsprechend den eingestellten Filtern angezeigt. Mit dem Status "erst" sind sie noch änderbar. Mit Hilfe des Buttons Bescheid werden sie an die Vereine verschickt. Über das Plus-Zeichen können weitere Gebühren erstellt werden.

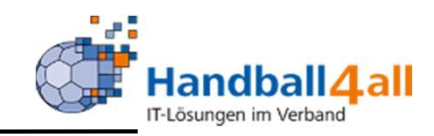

| Personen Spielort Vere           | andballverband Westfalen e.V.<br>artin-Schmeißer-Weg 16<br>4227 Dortmund<br>ine Funktionen Lizenzen System Bescheide <b>Gebühren</b> | & Kuropka, Bernd Rolle: KreisAccount | ~ 0         |
|----------------------------------|----------------------------------------------------------------------------------------------------|--------------------------------------|-------------|
| Übersicht Kategorie Katalog Eint | rag Stammdaten                                                                                                    |                                      |             |
| Verband/Handballkreis:           | Hellweg V Bescheid                                                                                                    | e: alle anzeigen 🗸                   | <u>(i)</u>  |
| Staffel:                         | Geb.bescheidn                                                                                                    | r:                                   |             |
| Verein/Vereinsnr.:               | Spielnumme                                                                                                    | n 🗌                                  |             |
| Status:                          | Erstellt                                                                                                    |                                      |             |
| ErstVorname:                     | ErstNachnam                                                                                                    | e:                                   |             |
| Datum Von:                       | E Datum Bi                                                                                                    | 5:                                   |             |
| Q < 25 > + /                     | Bezahlt nicht Bezahlt 🗚 Bescheid Rückzug 😰 😰 Filter                                                                                  |                                      |             |
| Status Geb.Besch Datum<br>Nr.    | VNr. / Verein Staffel / SpNr. Rü                                                                                                    | /Lö-Datum Ersteller Betrag / a       | Zahlung     |
| erst 00410/2020 08.10.2<br>/ Hw  | <sup>320</sup>                                                                                                    | 15,00 €<br>Gebühren                  | satz        |
| erst 00338/2020 02.10.2<br>/ Hw  | 120                                                                                                    | 15,00 €<br>Gebühren                  | satz        |
| erst 00337/2020 02.10.2<br>/ Hw  | <sup>120</sup>                                                                                                    | 30,00 €<br>Gebühren                  | satz        |
| erst 00162/2020 27.08.2<br>/ Hw  | 220                                                                                                    | 5,00 €<br>Gebühren                   | satz        |
| Phoenix II - Version 2.7         | Handballverband Westfalen e.V.   Martin-Schmeißer-Weg 16   44227 Dortr                                                               | nund Impressum   D                   | Datenschutz |

Hier kann man sich alle erstellen Bescheide anzeigen lassen. Außerdem kann man über das "+" neue erstellen, über den Stift erstellte bearbeiten und diese anschließende über den Button "Bescheid" versenden. Über den Button "Rückzug" können die Bescheide auch storniert werden.

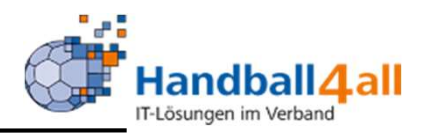

|                               |                        |           |               | _     |  |     |
|-------------------------------|------------------------|-----------|---------------|-------|--|-----|
| Personen Spielort Ver         | eine Funktionen Lizenz | en System | Bescheide Geb | ihren |  |     |
| icht Kategorie Katalog Ein    | trag Stammdaten        |           |               |       |  |     |
| heid bearbeiten               |                        |           |               |       |  | н н |
| Bescheidnummer:               | 00525/2020             |           |               |       |  |     |
| Datum:                        | 10.11.2020 17:03       |           |               |       |  |     |
| Verband/Bezirk:               | Hellweg                |           | ~             |       |  |     |
| Spielnummer:                  |                        |           |               |       |  |     |
| Verein Heim:                  |                        |           |               |       |  |     |
| Verein Gast:                  |                        |           |               |       |  |     |
| Verein (Ausrichter):          |                        |           |               |       |  |     |
| Antragsteller:                |                        |           | ~             |       |  |     |
| Kategorie:                    | Keine Auswahl          |           | 1             |       |  |     |
| Vorgang:                      | Keine Auswahl          | ,         |               |       |  |     |
| Antragsdaten /<br>Begründung: |                        |           |               |       |  |     |
|                               |                        |           |               |       |  |     |
| Kosten:                       | €                      |           | li            |       |  |     |
| Kostenstelle:                 | Schiedsrichterk 🗸      |           |               |       |  |     |

Nachdem man das "+" angeklickt hat erscheint dieses Bild. Hier werden nach Eingabe der Spielnummer die beiden Vereine eingeblendet. Kategorie und Vorgang können eingeben werden, der Sachverhalt wird aus den Texten automatisch herangezogen. Bitte das Speichern und Versenden nicht vergessen!

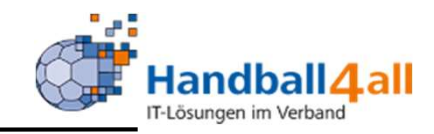

| Handballverband Westfalen e.V<br>Martin-Schmeißer-Weg 16<br>44227 Dortmund | ι.            |                                   | 1                            | Kuropka, Bernd Rolle: | KreisAccount  | ~ 0              |
|----------------------------------------------------------------------------|---------------|-----------------------------------|------------------------------|-----------------------|---------------|------------------|
| A Personen Spielort Vereine Funktionen Lizen:                              | zen System    | Bescheide Gebühren                |                              |                       |               |                  |
| Übersicht Kategorie Katalog Eintrag Stammdaten                             |               |                                   |                              |                       |               |                  |
| Handballkreis: Keine Auswahl                                               |               | ~                                 | Kategoriename:               |                       |               | i                |
| Q 🛠 25 👂 2 Ergebnisse 🕂 🗡 🗙                                                |               |                                   |                              |                       |               |                  |
| Name                                                                       | BescheidVb    | BescheidBzKr                      | BescheidVWKostenVb           | BescheidVWKostenBzKr  | Handballkreis |                  |
| O 07 Spielverlegung                                                        | Vbe_KostenVB  | Vbe_KostenBzKr                    | Vbe_KostenVB                 | BescheidVWKostenBzKr  | Hellweg       |                  |
| O 7 Freundschaftsspiele                                                    | Vbe_KostenVB  | Vbe_KostenBzKr                    | Vbe_KostenVB                 | BescheidVWKostenBzKr  | Hellweg       |                  |
| Phoenix II - Version 2.7                                                   | Handballverba | and Westfalen e.V.   Martin-Schme | ißer-Weg 16   44227 Dortmund |                       | Impress       | um   Datenschutz |

#### Hier besteht die Möglichkeit :

- Eine Kategorie hinzuzufügen
- Eine Kategorie zu bearbeiten
- Eine Kategorie zu löschen

Auch hier gilt bei der Neuanlage einer Kategorie die Nomenklatur XX YYY! WICHTIG: Bei ein er Neuanlage muss im Feld "BescheideVWKostenBzKr" der hinterlegte Begriff manuell durch "BescheideVWKostenBzKr" geändert werden.

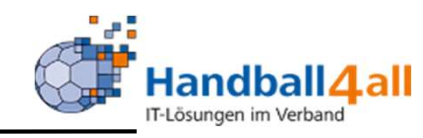

| Handballverband V<br>Martin-Schmeißer-<br>44227 Dortmund | Westfalen e.V. L Kuropka, Bernd Rolle: Kreis.                             | Account 🗸 📀             |
|----------------------------------------------------------|---------------------------------------------------------------------------|-------------------------|
| A Personen Spielort Vereine Funktion                     | en Lizenzen System Bescheide <b>Gebühren</b>                              |                         |
| Übersicht Kategorie Katalog Eintrag Stammda              | iten                                                                      |                         |
| Handballkreis: Keine Auswahl                             | ~                                                                         | (1)                     |
| Vergehen:                                                | Kategorie: Keine Auswahl                                                  | ~                       |
| Q<br>25 > 7 Ergebnisse + 🗡                               |                                                                           |                         |
| Kategorie                                                | Vergehen                                                                  | Handballkreis           |
| O 07 Freundschaftsspiele                                 | Anmeldegebühr eines Freundschaftspiel                                     | Hellweg                 |
| O 07 Freundschaftsspiele                                 | Turniergenehmigung                                                        | Hellweg                 |
| O 07 Spielverlegung                                      | Spielverlegung Erwachsenenbereich Bezirksliga                             | Hellweg                 |
| O 07 Spielverlegung                                      | Spielverlegung Erwachsenenbereich Kreisliga / Kreisklasse                 | Hellweg                 |
| O 07 Spielverlegung                                      | Spielverlegung Jugendbereich A- / B- / C- Jugend                          | Hellweg                 |
| O 07 Spielverlegung                                      | Spielverlegung Jugendbereich D- / E- Jugend                               | Hellweg                 |
| O 07 Spielverlegung                                      | kurzfristige Spielverlegung                                               | Hellweg                 |
| Phoenix II - Version 2.7                                 | Handballverband Westfalen e.V.   Martin-Schmeißer-Weg 16   44227 Dortmund | Impressum   Datenschutz |

Wie bei den Bescheiden, sieht man hier die schon hinterlegten Einträge. Man kann neue hinzufügen, bestehende bearbeiten oder löschen und sich eine excel-Liste mit den Einträgen ziehen.

Die Neuerstellung / Bearbeitung ist identisch mit der Bearbeitung der Bescheide.

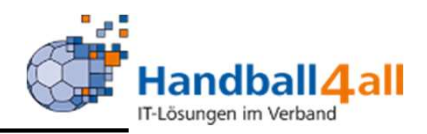

| C hw.it4sport.de/index.php?pho  | oenix=handball4all.gebuehrenbes  | cheid.pages.GebBescheidStammdaten                                           | SearchListPage&navid=8704&coid | =8704&cid=0&piisid=g711cfc | oo0pmpo0j4je9sbk2mlr                 |              |
|---------------------------------|----------------------------------|-----------------------------------------------------------------------------|--------------------------------|----------------------------|--------------------------------------|--------------|
| 📙 Lesezeichen 💣 HB4All 💣 Mein-H | HAAII 🥝 Phōnix 🕠 KSV 🐠 V         | VP 💶 FTP 🏙 Bild 🚺 T-Online                                                  | 🛇 DoVoBa 👖 ebay 🎿 SportUN      | l 🖪 Kalender 🚺 Office365   | 🚫 enke m 🔣 HA 👎 face 🔇 SportRadar    | 📥 SPK 🚺 YouT |
|                                 | FREE REAL                        | Handballverband Westfalen e.V.<br>Martin-Schmeißer-Weg 16<br>44227 Dortmund |                                |                            | L Kuropka, Bernd Rolle: KreisAccount | ~ 0          |
|                                 | A Personen Spielort              | /ereine Funktionen Lizenzen S                                               | ystem Bescheide Gebühren       |                            |                                      |              |
|                                 | Übersicht Kategorie Katalog B    | intrag Stammdaten                                                           |                                |                            |                                      |              |
|                                 | Verband/Bezirk: He               | lweg                                                                        | ~                              | Bezeichnung:               |                                      | 1            |
|                                 | Q<br>25 > 18 Erg                 | ebnisse                                                                     |                                |                            |                                      |              |
|                                 | Bezeichnung                      | Wert                                                                        |                                | Ebene                      |                                      |              |
|                                 | O Absender                       | Handballkreis Hellweg e.V.,                                                 | Karl-Arnold-Str. 23, 5[]       | Hellweg                    |                                      |              |
|                                 | <ul> <li>Absendermail</li> </ul> | finanzen@hk-hellweg.de                                                      |                                | Hellweg                    |                                      |              |
|                                 | O Absendermailname               | Handballkreis Hellweg e.V.                                                  |                                | Hellweg                    |                                      |              |
|                                 | <ul> <li>AntragFrist</li> </ul>  | 0                                                                           |                                | Hellweg                    |                                      |              |

Hier kann man hinterlegte Stammdaten bearbeiten und auch neue hinzufügen. Nachdem man auf die Lupe geklickt hat, muss man das Browser Bild aktualisieren, um die gewünschte Auswertung zu bekommen.